### CREAZIONE E ACQUISTO DOMINI DI TERZO LIVELLO – ARUBA

1. Accedere al pannello di controllo, cliccare su "Gestisci" in corrispondenza del dominio, selezionare "terzi livelli" dal menù a tendina.

| Area Clienti Hosting e domin                                                                                                    | i                            | 0                            |                                                                                              | ~     |
|----------------------------------------------------------------------------------------------------|------------------------------|------------------------------|----------------------------------------------------------------------------------------------|-------|
| I miei domini Database Pagamenti e fatture Utilità e support                                                                                                    | o Sconti e promozioni Novita | Acquista un dominio          |                                                                                              |       |
| Gestione domini (2)                                                                                                    | Cerca dominio                | CERCA                        | Ordina per: Nome (A-Z)                                                                       | ۵     |
|                                                                                                    |                              | Scadenza<br><b>21/2/2024</b> | Rinno                                                                                        | ova   |
| Stato:     Dominio registrato e attivo       Tipo Servizio:     Dominio       Image: Comparison of the service of the service of the serv |                              |                              | Rinnovo Automatico DISATTIVATO Pannello di Controllo Gestis                                  |       |
|                                                                                                    |                              |                              | Servizi aggiuntivi<br>modifica servizio                                                      |       |
| Stato: Dominio registrato e attivo<br>Tipo Servizio: Hosting Windows Cinfo                                                                                                    |                              | Scadenza<br>1/2/2024         | terzi livelli<br>dati intestatario<br>valuta il tuo domini<br>Rinnovo Automatico DISALLIVATO |       |
|                                                                                                    |                              |                              | Pannello di Controllo Gestis<br>Ti serve aiuto per questo s                                  | sci 🔻 |

2. Inserire il nome del dominio di terzo livello:

esempio:fad40.dominio.com (oppure altro nome di terzo livello scelto)esempio:fnc.dominio.com (oppure altro nome di terzo livello scelto)

## e poi cliccare su ordina

| Terzi Livelli                                              |                            |
|------------------------------------------------------------|----------------------------|
| Dominio:                                                   | Scadenza: 21 Febbraio 2024 |
| Non sono presenti terzi livelli per il dominio selezionato |                            |
| Ordina un dominio di terzo livello                         |                            |
| fad40                                                      | Ordina                     |

Infine, bisogna selezionare quanto segue:

3. Tra le varie scelte, <u>bisogna selezionare</u> "TERZO LIVELLO + DOMINIO", ordine di 5 €

In caso contrario non sarà possibile gestire i DNS.

| TERZO LIVELLO IN ORDINE                               |                                       |     |
|-------------------------------------------------------|---------------------------------------|-----|
| fad40.                                                | Il terzo livello risulta disponibile! |     |
|                                                       |                                       |     |
| SELEZIONARE IL SERVIZIO DA ASSOCIARE AL TERZ          | OLIVELLO                              |     |
| <ul> <li>Terzo Livello con Hosting Windows</li> </ul> | 15Euro/anno                           |     |
| $\bigcirc$ Terzo Livello con Hosting Linux            | 15Euro/anno                           |     |
| ○ Terzo Livello con Hosting Windows e Linux           | 25Euro/anno                           |     |
| Terzo livello + Dominio                               | 5Euro/anno                            | 5   |
| <ul> <li>Terzo livello + Dominio con email</li> </ul> | 10Euro/anno                           |     |
|                                                       |                                       |     |
| SERVIZIAGGIONITIVI                                    |                                       |     |
| Nessun servizio aggiuntivo presente                   |                                       |     |
| VALIDITA' DEL CONTRATTO                               | RIEPILOGO                             |     |
| Fino al: 21/2/2024 (1 anno)                           | Totale                                | 5   |
|                                                       |                                       |     |
|                                                       | Iotale IVA compresa:                  | 6.1 |
|                                                       | DOSECUL                               |     |

#### CAMBIO DNS SU ARUBA

1. Accedere alla lista dei domini di terzo livello relativi al dominio

| Area Clienti Hosting e domin                                               | i                             | 0                            |                                                          | ~                         |
|----------------------------------------------------------------------------|-------------------------------|------------------------------|----------------------------------------------------------|---------------------------|
| I miei domini Database Pagamenti e fatture Utilità e support               | to Sconti e promozioni Novita | Acquista un dominio          |                                                          |                           |
| Gestione domini (2)                                                        | Cerca dominio                 | CERCA                        | Ordina per: Nome (A-Z)                                   | -\$-<br>@                 |
|                                                                            |                               | Scadenza<br><b>21/2/2024</b> |                                                          | Rinnova                   |
| Stato:     Dominio registrato e attivo       Tipo Servizio:     Dominio    |                               |                              | Rinnovo Automatico DISATT Pannello di Controllo          | Gestisci 🔺                |
|                                                                            |                               | Scadenza                     | Ti s<br>modifica s<br>terzi livell                       | siuntivi<br>servizio<br>i |
| Stato: Dominio registrato e attivo<br>Tipo Servizio: Hosting Windows Cinfo |                               | 1/2/2024                     | dati intesi<br>valuta il tr<br>Rinnovo Automatico DISALI | uo dominio                |
|                                                                            |                               |                              | Pannello di Controllo<br>Ti serve aiuto pe               | Gestisci 🔻                |

## 2. Accedere al pannello di controllo

| ← Torna all'area clienti            |                         |                                  |
|-------------------------------------|-------------------------|----------------------------------|
| Terzi Livelli                       |                         |                                  |
| Dominio:                            |                         | Scadenza: 21 Febbraio 2024       |
| Ordina un dominio di terzo li       | ivello                  |                                  |
| Inserisci il nome del terzo livello |                         | Ordina                           |
| l tuoi domini di terzo livello (2)  |                         |                                  |
| Nome terzo livello                  | Tipo servizio           |                                  |
| fad40.                              | Terzo livello + Dominio | Pannello di controllo Gestisci 🗸 |
| fnc.                                | Terzo livello + Dominio | Pannello di controllo Gestisci 🗸 |
|                                     |                         |                                  |

## 3. Cliccare sulla voce "Gestione DNS e Name Server" sotto la voce "Dominio"

| < <u>Vai all'Area Clienti</u>                                        | it <u>cambia dominio</u> |                                                                                                    |                |
|----------------------------------------------------------------------|--------------------------|----------------------------------------------------------------------------------------------------|----------------|
| PANNELLO DI CONTROLLO<br>Dashboard<br>Hosting WordPress Gestito      | Dominio                  |                                                                                                    |                |
| HiSpeed Cache<br>Sicurezza                                           | Codice di autorizzazione |                                                                                                    |                |
| Database Dominio Codice di autorizzazione Gestione DNS e Name Server |                          | Il codice di autorizzazione è necessario per eseguire operazioni sul dominio come, ad esempio, il trasferimento o<br>la modifica dati intestatario. | RICHIEDI       |
| Valutazione dominio                                                  |                          |                                                                                                    |                |
| Servizi di posta                                                     | Gestione DNS e Name Serv | ver                                                                                                    |                |
|                                                                      | www.?                    | Consente di personalizzare in modo del tutto gratuito i record DNS associati al tuo servizio.<br>Leggi guida                                        | RIPRISTINA DNS |
|                                                                      |                          |                                                                                                    |                |

# 4. Spuntare la casella e cliccare su "Prosegui"

| Do | minio                    |                                  |                                                                                                    |                         |                                |
|----|--------------------------|----------------------------------|----------------------------------------------------------------------------------------------------|-------------------------|--------------------------------|
|    | Codice di autorizzazione |                                  |                                                                                                    |                         |                                |
|    |                          | ll codice di<br>la modifica      | Modifiche DNS Attenzione: per il servizio HostingWordPress Gestito è necessaria la corretta configurazione del DNS. L'uso di DNS diversi da quelli di Aruba o la modifica degli A Record: ftp. ftpstaging, staging, www, potrebbe portare ad una violazione delle confizioni di utilizzo del servizio e alla sospensione dei servizi gestiti. | ) ), il trasferimento o | RICHIEDI                       |
|    | Gestione DNS e Name Serv | /er                              | Annulla                                                                                                    |                         |                                |
|    | www?                     | Consente d<br><u>Leggi guida</u> | i personalizzare in modo del tutto gratuito i record DNS associati al tuo serviz                                                                                                    | io.                     | RIPRISTINA DNS<br>GESTISCI DNS |

5. Recarsi sulla voce "Record A" e cliccare su "Gestisci"

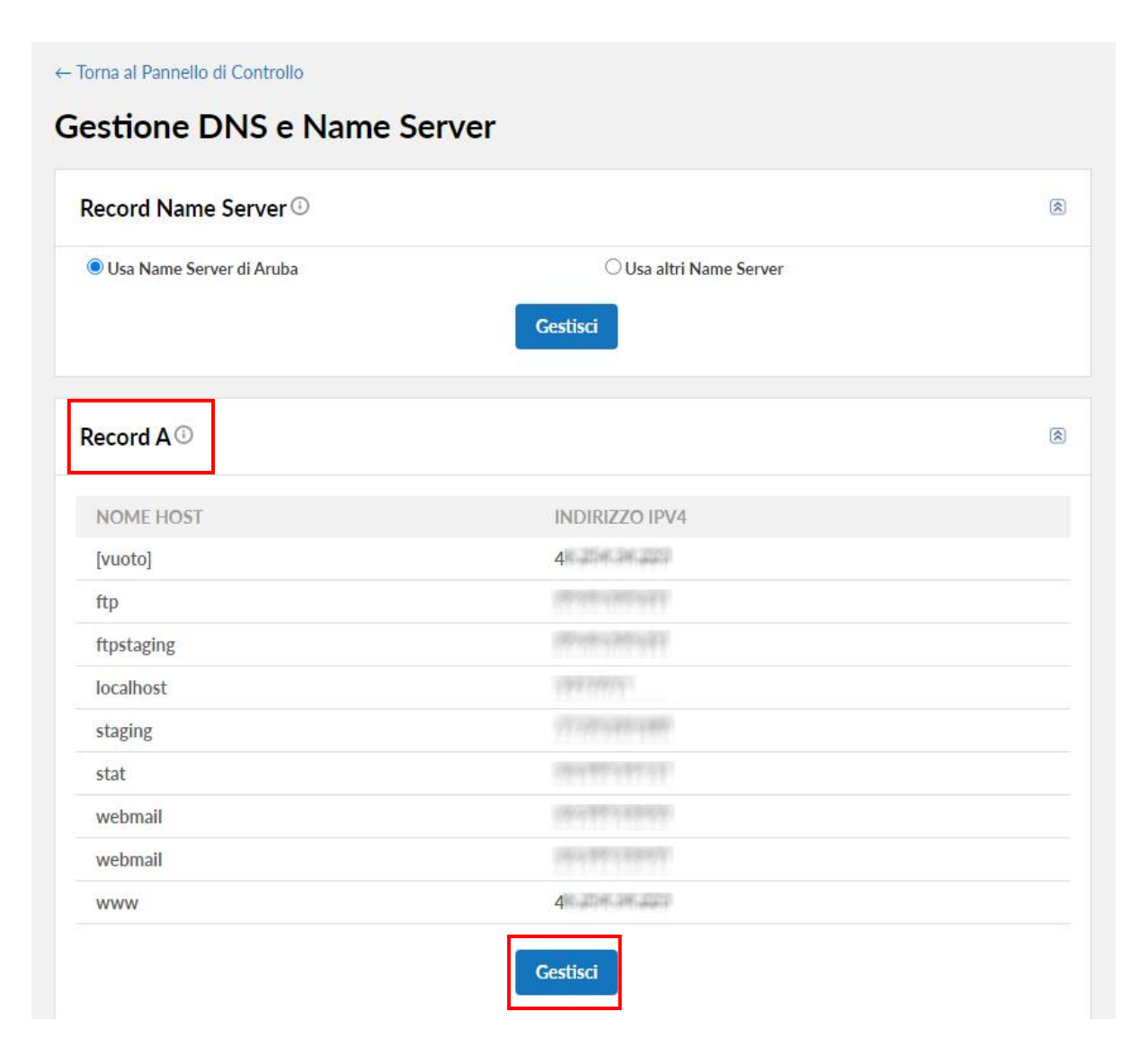

6. Cliccare sulla (1) Pennetta nei rispettivi campi "[vuoto]" e "www." e (2) sostituire il valore esistente con
46.254.34.223, poi (3) cliccare sul check blu. Finito cliccare sul pulsante blu "prosegui".

|                                                                                           | Tramite la presente sezione sarà possibile aggiung<br>Dopo aver apportato le modifiche desiderate o av<br>Nella schermata successiva sarà possibile gestire p<br>Aggiungi Record A<br>Host :<br>Indirizzo IPv4 : | gere, modificare e rimuovere le impostazioni del Record A.<br>ver aggiunto Record, cliccare su "Prosegui".<br>gli altri Record o confermare le modifiche, rendendole effettive, clicc<br>gli altri Record o confermare le modifiche, rendendole effettive, clicc<br>de confermare le modifiche, rendendole effettive, clicc | ando su "Salva Configurazione"                                       |                                                                  |                                  |
|-------------------------------------------------------------------------------------------|----------------------------------------------------------------------------------------------------|----------------------------------------------------------------------------------------------------|----------------------------------------------------------------------|------------------------------------------------------------------|----------------------------------|
|                                                                                           | Modifica Record A per Dominio:  Seleziona Tutto X HOST INDIRIZZO IPV4 [vuoto] 4 [trp ftp ftp ftp ftp ftp ftp ftp ftp ftp ft                                                                                      | Vedi / Ripristina Backup<br>46.254.34.223<br>Configurazione 18/05/2022<br>Configurazione 08/04/2022<br>Configurazione 30/10/2021<br>Configurazione 12/03/2021<br>Configurazione 12/03/2021                                                                                                    | Cliccare sul ch<br>Modifica Record A pe<br>Seleziona Tutto<br>X HOST | neck blu e poi su "prosegui" in<br>er Dominio:<br>INDIRIZZO IPV4 | basso a destra:<br>Vedi / Ripris |
| Attenzione: il "www" non                                                                  | localnost     staging     stat     webmail     webmail                                                                                                    |                                                                                                    | localhost                                                            | 46.254.34.223                                                    |                                  |
| è sempre presente. Non è<br>un problema, in tal caso<br>cambiare solo il campo<br>"vuoto" | Mail Record Aruba                                                                                                    | e<br>e<br>e                                                                                                    | Prosegui                                                             |                                                                  |                                  |

7. Si tornerà così alla pagina del punto 3, scorrere in fondo alla pagina e cliccare su "Salva configurazione".

|              | )          |                      |          |      |       |                      |
|--------------|------------|----------------------|----------|------|-------|----------------------|
| SERVIZIO     | PROTOCOLLO | NAME                 | PRIORITÀ | PESO | PORTA | TARGET               |
| autodiscover | tcp        | formationshifted.it  | 0        | 0    | 443   | autodiscover.aruba.i |
| xmpp-client  | tcp        | formations field, it | 5        | 0    | 5222  | imchat1.aruba.it     |
| xmpp-server  | tcp        | Remulterentified.it  | 5        | 0    | 5269  | imchat1.aruba.it     |

8. Attendere la propagazione